## RV130 및 RV130W의 VLAN 멤버십

## 목표

VLAN은 단일 네트워크로 작동하도록 구성된 디바이스 그룹입니다. VLAN의 디바이스는 동일 한 LAN에 있을 필요가 없습니다. 액세스 포트는 일반적으로 태그가 지정되지 않으므로 하나 의 VLAN만 인터페이스를 통과합니다. 802.1Q 표준에 따르면 서로 다른 VLAN을 식별하려면 프레임에 VLAN 식별 태그를 추가해야 합니다. 여러 VLAN이 스위치 인터페이스를 통과하도 록 하려면 Cisco 스위치에서 트렁크 포트를 구성하여 해당 VLAN에 태그를 지정해야 합니다. 제외된 포트는 VLAN의 멤버로 식별되지 않습니다.

이 문서의 목적은 RV130 및 RV130W에서 VLAN을 추가하는 방법을 보여주는 것입니다.

적용 가능한 장치

·RV130 · RV130W

## VLAN 멤버십 설정

1단계. 라우터 컨피그레이션 유틸리티를 사용하여 **Networking(네트워킹) > LAN > VLAN Membership(VLAN 멤버십)을** 선택합니다. VLAN *Membership(VLAN 멤버십)* 페이지가 열립 니다.

| VLAN Membership                          |                                                                                                    |             |          |          |          |          |  |  |  |  |
|------------------------------------------|----------------------------------------------------------------------------------------------------|-------------|----------|----------|----------|----------|--|--|--|--|
| Create VLAN<br>Up to four VL<br>VLANs Se | Create VLANs and assign the Outgoing Frame Type.<br>Up to four VLANs total can be created. VLAN IDs must be in the range (3 - 4094 ) |             |          |          |          |          |  |  |  |  |
| Select                                   | VLAN ID                                                                                                    | Description | Port 1   | Port 2   | Port 3   | Port 4   |  |  |  |  |
|                                          | 1                                                                                                    | Default     | Untagged | Untagged | Untagged | Untagged |  |  |  |  |
| Add Row Edit Delete                      |                                                                                                    |             |          |          |          |          |  |  |  |  |
| Save Cancel                              |                                                                                                    |             |          |          |          |          |  |  |  |  |

2단계. VLAN Membership(VLAN *멤버십) 페이지*에서 Add Row(행 **추가)**를 클릭하여 VLAN을 추가합니다.

| VLAN Membership              |                                                                                                    |             |          |          |          |          |  |  |  |
|------------------------------|----------------------------------------------------------------------------------------------------|-------------|----------|----------|----------|----------|--|--|--|
| Create VLAN<br>Up to four VL | Create VLANs and assign the Outgoing Frame Type.<br>Up to four VLANs total can be created. VLAN IDs must be in the range ( 3 - 4094 ) |             |          |          |          |          |  |  |  |
| VLANs Set                    | VLANs Setting Table                                                                                                    |             |          |          |          |          |  |  |  |
| Select                       | VLAN ID                                                                                                    | Description | Port 1   | Port 2   | Port 3   | Port 4   |  |  |  |
|                              | 1                                                                                                    | Default     | Untagged | Untagged | Untagged | Untagged |  |  |  |
| Add Row                      | Edit                                                                                                    | Delete      |          |          |          |          |  |  |  |
| Save                         | Cancel                                                                                                    |             |          |          |          |          |  |  |  |

3단계. VLAN ID 필드에 새 VLAN의 *VLAN ID를* 입력합니다. ID는 범위(3~4094)에 있어야 합 니다.

| VLAN Mer<br>Create VLAN<br>Up to four VL<br>You must saw | <b>mbership</b><br>s and assign the Outgoing Frame Type.<br>ANs total can be created. VLAN IDs must be in the<br><b>e hefore you can edit or delete.</b> | e range ( 3 - 4094 ) |          |          |          |  |  |  |
|----------------------------------------------------------|----------------------------------------------------------------------------------------------------|----------------------|----------|----------|----------|--|--|--|
| VLANs Set                                                | ting Table                                                                                                    |                      |          |          |          |  |  |  |
| Select                                                   | t VLAN ID Description Port 1 Port 2 Port 3 Port 4                                                                                                    |                      |          |          |          |  |  |  |
|                                                          | 1 Default                                                                                                    | Untagged             | Untagged | Untagged | Untagged |  |  |  |
|                                                          | 100 test                                                                                                    | Tagged 🔽             | Tagged 👻 | Tagged 👻 | Tagged 👻 |  |  |  |
| Add Row Edit Delete                                      |                                                                                                    |                      |          |          |          |  |  |  |
| Save                                                     | Cancel                                                                                                    |                      |          |          |          |  |  |  |

4단계. Description(설명) 필드에 새 VLAN에 대한 설명을 입력합니다.

| /LAN Mer<br>Create VLAN<br>Up to four VL<br>You must sav | mbership<br>Is and assign the<br>ANs total can be<br><b>e before you can</b> | Outgoing Frame Type.<br>created. VLAN IDs must be in th<br>edit or delete. | e range ( 3 - 4094 ) |          |          |          |
|----------------------------------------------------------|------------------------------------------------------------------------------|----------------------------------------------------------------------------|----------------------|----------|----------|----------|
| VLANs Set                                                | tting Table                                                                  |                                                                            |                      |          |          |          |
| Select                                                   | VLAN ID                                                                      | Description                                                                | Port 1               | Port 2   | Port 3   | Port 4   |
|                                                          | 1                                                                            | Default                                                                    | Untagged             | Untagged | Untagged | Untagged |
|                                                          | 100                                                                          | test                                                                       | Tagged 💌             | Tagged 👻 | Tagged 👻 | Tagged 👻 |
| Add Row                                                  | / Edit                                                                       | Delete                                                                     |                      |          |          |          |
| Save                                                     | Cancel                                                                       |                                                                            |                      |          |          |          |
|                                                          |                                                                              |                                                                            |                      |          |          |          |
|                                                          |                                                                              |                                                                            |                      |          |          |          |

## 5단계. 해당 드롭다운 목록에서 각 포트의 유형을 선택합니다.

| VLAN Mem                                                                                                    | ıbership  |             |                                  |          |          |          |  |
|----------------------------------------------------------------------------------------------------|-----------|-------------|----------------------------------|----------|----------|----------|--|
| Create VLANs and assign the Outgoing Frame Type.<br>Up to four VLANs total can be created. VLAN IDs must be in the range (3 - 4094)<br><mark>You must save before you can edit or delete.</mark> |           |             |                                  |          |          |          |  |
| VLANs Setti                                                                                                    | ng Table  |             |                                  |          |          |          |  |
| Select                                                                                                    | VLAN ID E | Description | Port 1                           | Port 2   | Port 3   | Port 4   |  |
|                                                                                                    | 1 C       | Default     | Untagged                         | Untagged | Untagged | Untagged |  |
| Add Row                                                                                                    | Edit      | Delete      | Tagged  Untagged Tagged Excluded | Tagged 👻 | Tagged 👻 | Tagged 👻 |  |
| Save                                                                                                    | Cancel    |             |                                  |          |          |          |  |

사용 가능한 옵션은 다음과 같이 정의됩니다.

·Tagged — 지정된 VLAN과 포트 간의 연결에 태그가 지정되도록 지정합니다. 이 포트의 인 그레스 트래픽은 프레임의 태그에 있는 정보를 기반으로 지정된 VLAN으로 전달됩니다. 이 포트의 이그레스 트래픽은 연결에 태그가 지정될 때 VLAN 태그가 유지됩니다.

·Untagged — 지정된 VLAN과 포트 간의 연결이 태그되지 않도록 지정합니다. 이 VLAN 포트 의 이그레스 트래픽도 태그가 지정되지 않습니다. 포트의 태그가 지정되지 않은 경우 이 포 트로 들어오는 인그레스 트래픽이 VLAN의 포트와의 태그 없는 연결로 전달됩니다.

·Excluded — 지정된 VLAN과 포트 간에 연결이 없음을 지정합니다. 이 포트에서는 인그레스 트래픽과 이그레스 트래픽이 모두 허용되지 않습니다.

6단계. 변경 **사항**을 저장하려면 저장을 누릅니다.

| VLAN Me<br>Create VLAN<br>Up to four VL<br>You must sav | mbership<br>Is and assign the<br>ANs total can be<br><b>re before you can</b> | Outgoing Frame Type.<br>e created. VLAN IDs must be in the<br><b>edit or delete.</b> | range ( 3 - 4094 ) |          |          |          |  |  |
|---------------------------------------------------------|-------------------------------------------------------------------------------|--------------------------------------------------------------------------------------|--------------------|----------|----------|----------|--|--|
| VLANs Set                                               | tting Table                                                                   |                                                                                      |                    |          |          |          |  |  |
| Select                                                  | VLAN ID                                                                       | Description                                                                          | Port 1             | Port 2   | Port 3   | Port 4   |  |  |
|                                                         | 1                                                                             | Default                                                                              | Untagged           | Untagged | Untagged | Untagged |  |  |
|                                                         |                                                                               |                                                                                      | Tagged 💌           | Tagged 👻 | Tagged 👻 | Tagged 👻 |  |  |
| Add Row                                                 | Add Row Edit Delete                                                           |                                                                                      |                    |          |          |          |  |  |
| Save                                                    | Cancel                                                                        |                                                                                      |                    |          |          |          |  |  |

이 번역에 관하여

Cisco는 전 세계 사용자에게 다양한 언어로 지원 콘텐츠를 제공하기 위해 기계 번역 기술과 수작업 번역을 병행하여 이 문서를 번역했습니다. 아무리 품질이 높은 기계 번역이라도 전문 번역가의 번 역 결과물만큼 정확하지는 않습니다. Cisco Systems, Inc.는 이 같은 번역에 대해 어떠한 책임도 지지 않으며 항상 원본 영문 문서(링크 제공됨)를 참조할 것을 권장합니다.